### <u>Inloggen</u>

Klik rechtsboven op "inloggen":

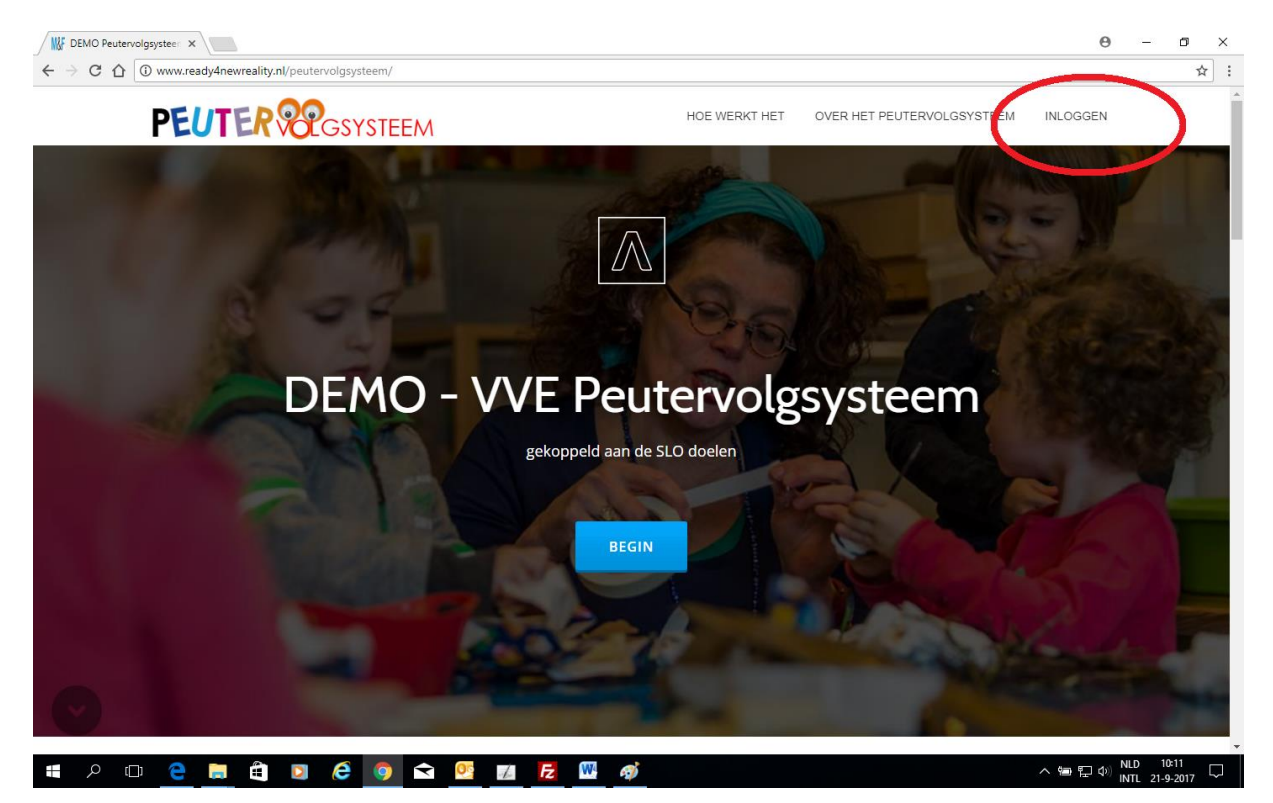

Vul je gebruikersnaam en wachtwoord in (let op: deze zijn hoofdletter-gevoelig):

| / W/ DEMO Peutervolgsystee ×                                                                              | Θ –    | ٥                 | ×      |
|----------------------------------------------------------------------------------------------------|--------|-------------------|--------|
| ← → C û O Niet veilig   www.ready4newreality.nl/peutervolgsysteem/wp-login.php                            |        | ŕ                 | r :    |
| Gebruikersnaam of e-mailadres<br>PS Ukkepuk<br>Wachtwoord<br>Onthoud mij Intoggen<br>Wachtwoord vergeten? |        |                   |        |
| - Terug naar DEMO Peutenvolgsysteem                                                                       |        |                   |        |
|                                                                                                    |        |                   |        |
| . # P 🗆 <mark>e</mark> 🗮 🖻 🌔 🧑 🕿 🚾 🚾 💆 🚳 ^~~                                                              | INTL 2 | 10:10<br>1-9-2017 | $\Box$ |

Als je de eerste keer inlogt dan verschijnt (eenmalig) de disclaimer, deze kun je printen/opslaan en akkoord geven:

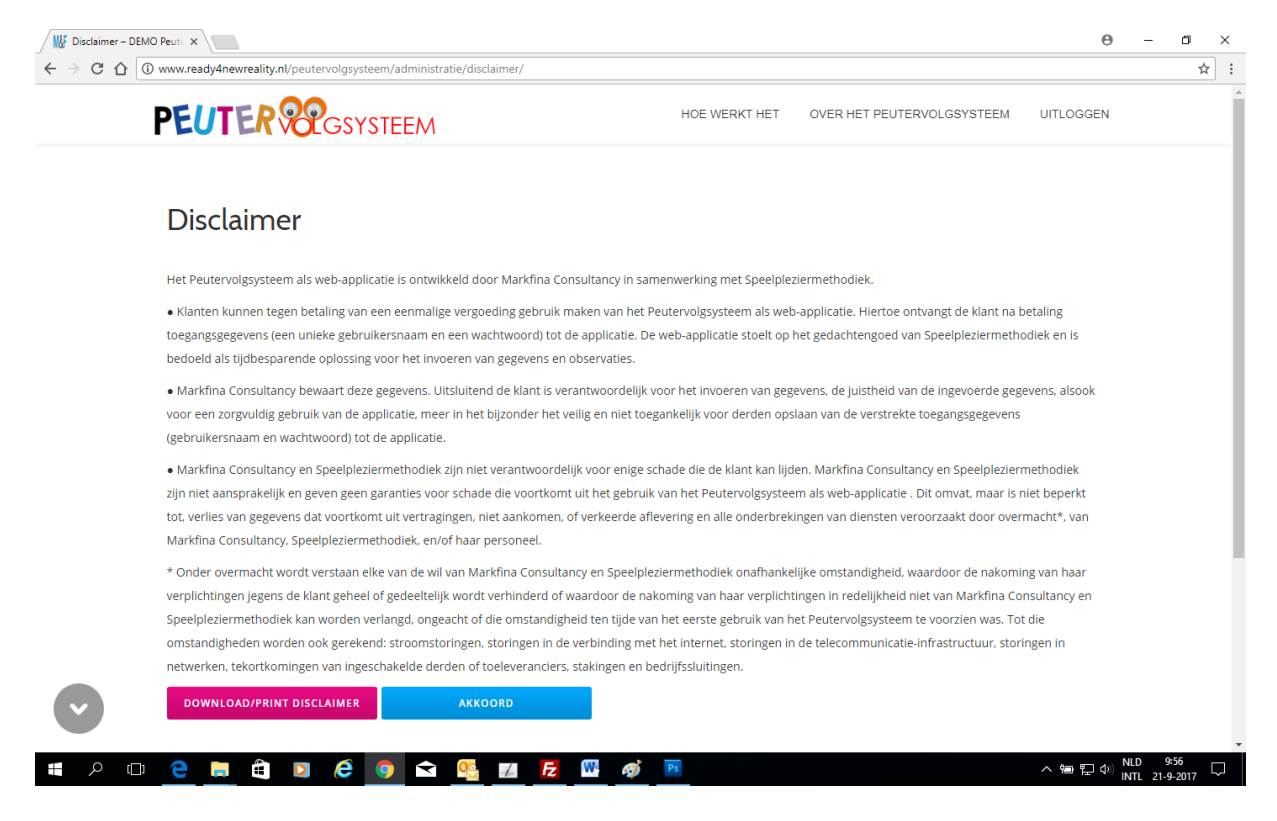

Na het inloggen ga je automatisch naar de pagina met het groepenoverzicht. Als er al kinderen in groepen zijn ingedeeld ziet deze pagina er als volgt uit:

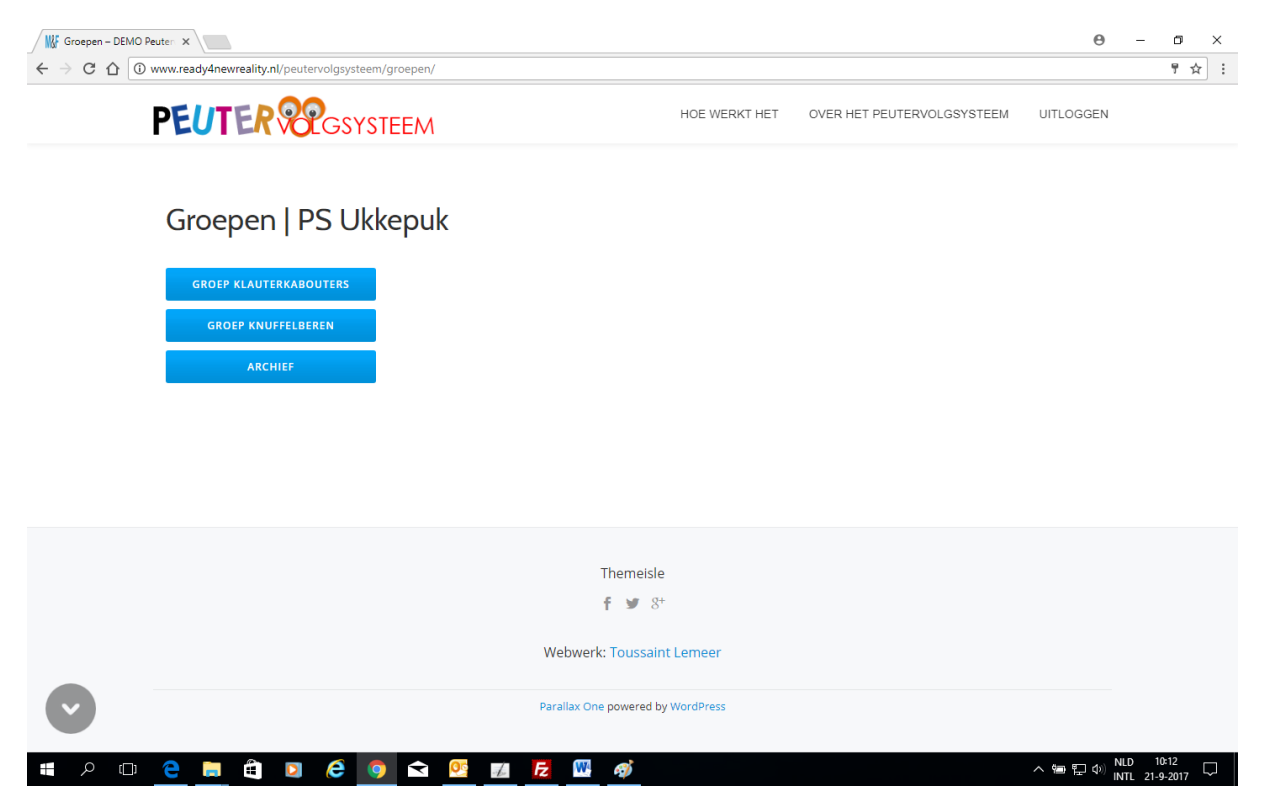

Zijn er nog geen kinderen in groepen ingedeeld dan ziet deze pagina er zo uit:

| Groepen – DEMO P | Peuter ×                                           |                                |             |                            | Θ            | - 0                    | ×      |
|------------------|----------------------------------------------------|--------------------------------|-------------|----------------------------|--------------|------------------------|--------|
| ← → C ① ①        | www.ready4newreality.nl/peutervolgsysteem/groepen/ |                                |             |                            |              | \$                     | • :    |
|                  | PEUTER RGSYSTEEM                                   | HOE                            | . WERKT HET | OVER HET PEUTERVOLGSYSTEEM | UITLOGGEN    |                        |        |
|                  | Groepen   PS Ukkiepuk                              |                                |             |                            |              |                        |        |
|                  | Er zijn nog geen kinderen in groepen ingedeeld.    |                                |             |                            |              |                        |        |
|                  | VOEG EEN KIND TOE                                  |                                |             |                            |              |                        |        |
|                  |                                                    |                                |             |                            |              |                        |        |
|                  |                                                    |                                |             |                            |              |                        |        |
|                  |                                                    |                                |             |                            |              |                        |        |
|                  |                                                    |                                |             |                            |              |                        |        |
|                  |                                                    | Thomaicla                      |             |                            |              |                        |        |
|                  |                                                    | f ¥ 8⁺                         |             |                            |              |                        |        |
|                  |                                                    |                                |             |                            |              |                        |        |
|                  |                                                    | Webwerk: Toussaint Leme        | .er         |                            |              |                        |        |
| ~                |                                                    | Parallax One powered by WordPr | ress        |                            |              |                        |        |
| ت م 🖿            | ѐ 🛱 🛱 🖸 💪 🌖 🛋 🎨 💋                                  | 1 <b>Fz 🖾 ağ</b> 📧             |             |                            | へ 雪 記 🕬 🛚 NL | D 9:57<br>TL 21-9-2017 | $\Box$ |

# Kinderen toevoegen en in groepen indelen

Klik op de knop "voeg een kind toe":

| - → C ☆ | www.ready4newreality.nl/peutervolgsysteem/a                                                                                                    | administratie/kind-toevoegen                                                                                                    |               |                            |           | \$ |
|---------|----------------------------------------------------------------------------------------------------|----------------------------------------------------------------------------------------------------|---------------|----------------------------|-----------|----|
|         | PEUTER PEUS                                                                                                    | EM                                                                                                    | HOE WERKT HET | OVER HET PEUTERVOLGSYSTEEM | UITLOGGEN |    |
|         | Kind toevoegen                                                                                                    |                                                                                                    |               |                            |           |    |
|         | Vul de gegevens van het kind zo volledig mogelj<br>geboortedatum van het kind, deze kunnen later<br>Alle andere gegevens kunt u ook later nog aanp<br>Weet u op dit moment niet of een van de aanvu | ik in. Ben vooral zorgvuldig met de voornaam, achtern.<br>NET meer gewijzigd worden!<br>assen.<br>Ilende gegevens van toepassing is, kies dan nee. | aam en de     |                            |           |    |
|         | Basisgegevens                                                                                                    |                                                                                                    |               |                            |           |    |
|         | Voornaam:                                                                                                    | Achternaam:                                                                                                    |               |                            |           |    |
|         | Straat:                                                                                                    | Huisnummer:                                                                                                    |               |                            |           |    |
|         | Postcode:                                                                                                    | Woonplaats:                                                                                                    |               |                            |           |    |
|         | Geboortedatum:                                                                                                    |                                                                                                    |               |                            |           |    |
|         | Klik in dit veld en kies ee                                                                                                    |                                                                                                    |               |                            |           |    |
|         | KDV/PSZ                                                                                                    | PS Ukkiepuk                                                                                                    |               |                            |           |    |
|         |                                                                                                    |                                                                                                    |               |                            |           |    |

Vul de gegevens van het kind zo volledig mogelijk in. Ben vooral zorgvuldig met de voornaam, achternaam en de geboortedatum van het kind, deze kunnen later NIET meer gewijzigd worden! Alle andere gegevens kun je ook later nog aanpassen. Weet je op dit moment niet of een van de aanvullende gegevens van toepassing is, kies dan nee. De periode\* en een indicatie van de invuldata worden op basis van de geboortedatum automatisch berekend.

| PEUTER                                         | GSYSTEEM                                                                         |                               |                                 | HOE WERKT HET | OVER HET PEUTERVOLGSYSTEEM | UITLOGGEN |
|------------------------------------------------|----------------------------------------------------------------------------------|-------------------------------|---------------------------------|---------------|----------------------------|-----------|
| Kind toevo                                     | Degen<br>1d zo volledig mogelijk in. Ben voo<br>1, deze kunnen later NET meer gu | ral zorgvuldi<br>wijzigd word | g met de voornaam, acht<br>den! | ernaam en de  |                            |           |
| Weet u op dit moment niet                      | of een van de aanvullende gegeve                                                 | ns van toep                   | assing is, kies dan nee.        |               |                            |           |
| <b>Basisgegevens</b>                           |                                                                                  |                               |                                 |               |                            |           |
| Voornaam:                                      |                                                                                  | Achterna                      | am:                             |               |                            |           |
| Pietje                                         |                                                                                  | Puk                           |                                 |               |                            |           |
| Straat:                                        |                                                                                  | Huisnum                       | mer:                            |               |                            |           |
| Teststraat                                     |                                                                                  | 11                            |                                 |               |                            |           |
| Postcode:                                      |                                                                                  | Woonpla                       | ats:                            |               |                            |           |
| 1111XX                                         |                                                                                  | Teststad                      |                                 |               |                            |           |
| Geboortedatum:                                 |                                                                                  |                               |                                 |               |                            |           |
| 12-03-2015                                     |                                                                                  |                               |                                 |               |                            |           |
|                                                |                                                                                  |                               |                                 |               |                            |           |
| Leeftijd                                       | Periode                                                                          |                               |                                 |               |                            |           |
| 2 jr & 6 mnd.                                  | Ze                                                                               |                               |                                 |               |                            |           |
| *De periode staat voor de leer                 | tijd van net kind; 1e periode = 2 j. en                                          | 5 mna., 2e pe                 | riode = 2 j. en 11 mnd. enz.    |               |                            |           |
| 1e periode                                     | 2e periode 3e pe                                                                 | riode                         | 4e periode                      |               |                            |           |
| 11-08-2017                                     | 09-02-2018 <mark>11-08</mark>                                                    | -2018                         | 09-02-2019                      |               |                            |           |
|                                                |                                                                                  |                               |                                 |               |                            |           |
| KDV/PSZ                                        |                                                                                  | PS Ukki                       | epuk                            |               |                            |           |
| Groep                                          |                                                                                  | Klauter                       | kabouters 🔹                     |               |                            |           |
| Aanvullende gegev                              | /ens                                                                             |                               |                                 |               |                            |           |
| Doelgroep:                                     | -                                                                                | © Ja                          | Nee                             |               |                            |           |
| Voorrang:                                      |                                                                                  | © Ja                          | 🖲 Nee                           |               |                            |           |
| Spraak- en taalachters                         | stand:                                                                           | © Ja                          | ◎ Nee                           |               |                            |           |
| Spraak- en taalachters                         | stand meer dan een half jaa                                                      | ar: ◎ Ja                      | ◎ Nee                           |               |                            |           |
| Sociaal-medische indio                         | catie:                                                                           | © Ja                          | ◎ Nee                           |               |                            |           |
| Eenoudergezin:                                 |                                                                                  | © Ja                          | Nee                             |               |                            |           |
| De peuter heeft behoe<br>van de spraak/taalont | efte aan stimulering<br>wikkeling:                                               | © Ja                          | Nee                             |               |                            |           |
| De peuter heeft behoe<br>van overige ontwikkel | efte aan stimulering<br>ingsgebieden:                                            | © Ja                          | Nee                             |               |                            |           |
| Voertaal in gezin ande                         | rs dan Nederlands:                                                               | Nee                           | ◯ Ja, welke:                    |               |                            |           |
| Peuter heeft logopedie                         | e:                                                                               | © Ja                          | Nee                             |               |                            |           |
|                                                |                                                                                  |                               |                                 |               |                            |           |

(\*De periode staat voor de leeftijd van het kind c.q. de tijdspanne tussen het bereiken van de ontwikkelingsniveaus ; 1° periode eindigt bij 2 jr en 5 mnd, 2° periode bij 2 jr en 11 mnd enz.)

## Werken met het systeem

Als er kinderen in groepen zijn ingedeeld dan kun je gaan werken met het systeem. Er kan op meerdere plekken tegelijk worden ingelogd, ook binnen één locatie. Er is één "spelregel" bij het werken met systeem: gebruik de "terug" en "verder" knoppen van de internetbrowser <u>NIET</u>; en in plaats daarvan de navigatieknoppen onderaan iedere pagina. Alleen zo kunnen de data in de applicatie circuleren.

Om snel van boven naar beneden, of van beneden naar boven op de pagina te kunnen gaan zijn aan de zijkant grijze knoppen met een pijl omhoog en omlaag voorzien:

|     |    | BENGEFTEN 4E FERIODE     |                            |        |                     |
|-----|----|--------------------------|----------------------------|--------|---------------------|
|     | •  | Totaal overzichten kind  |                            |        |                     |
|     |    |                          |                            |        |                     |
| ( ~ |    | ETWERKBAAR KINDOVERZICHT | BEKIJK/PRINT KINDOVERZICHT |        |                     |
|     |    | administratieve functies |                            |        |                     |
|     | ρc | D 😑 📄 🖨 🛛 🤗 (            | 🔊 玄 💁 🗾 🛃 🛛                | 🕅 🞻 Ps | へ 悟 臣 (4) NLD 10:56 |

## **Registreren van observaties**

Klik op de beginpagina met het overzicht van alle groepen op de groep waarmee je wil werken:

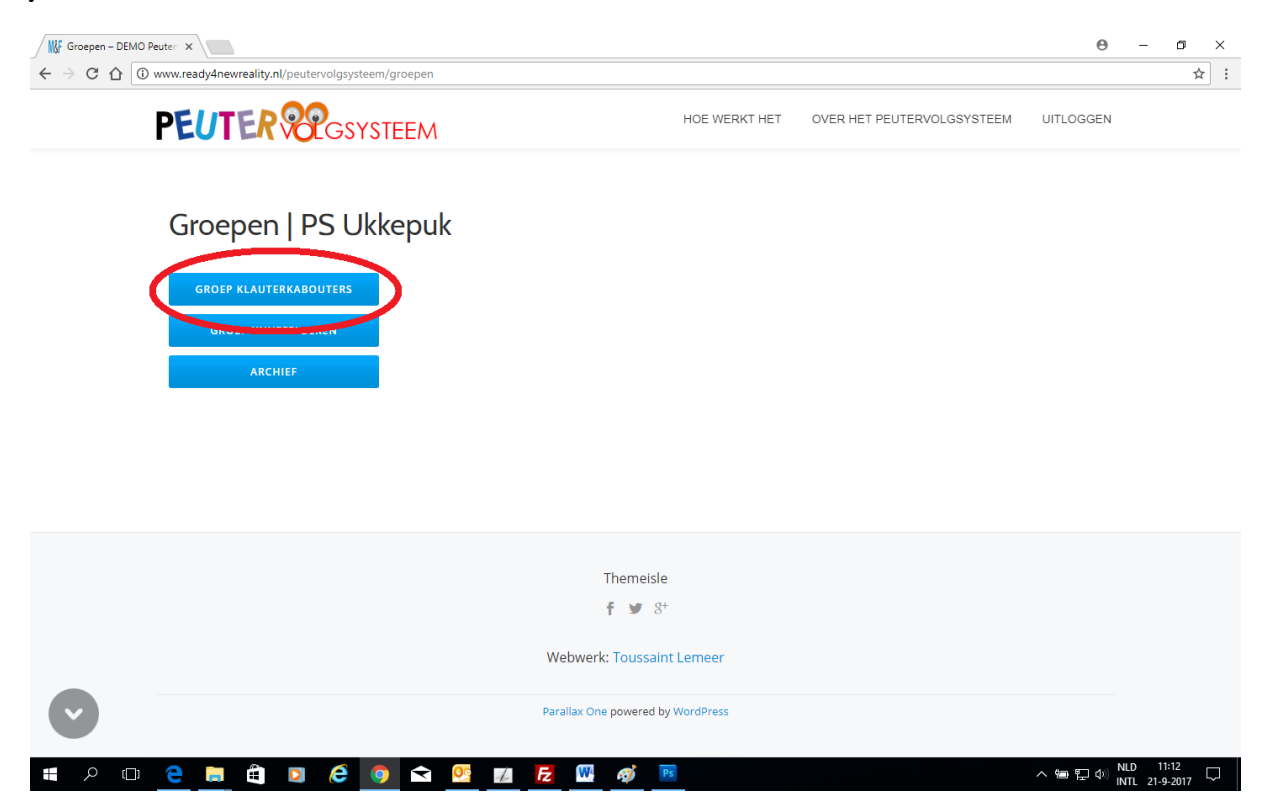

Vervolgens kun je op de pagina hierna kiezen om op kindniveau of op groepsniveau te werken. Ook tref je op deze pagina een knop aan waarmee je nieuwe kinderen kunt toevoegen.

# <u>Werken op kindniveau</u>

Klik op de naam van het kind waarvoor je observaties wil registreren:

| Groep Klaute                  | erkabouters   PS Ukkej | ouk             |                                                    |
|-------------------------------|------------------------|-----------------|----------------------------------------------------|
| andere functies op kind-niv   | Ontw. niv. 2           | Ontw. niv. 3    | Ontw. niv. 4<br>Lila = overdracht naar basisschool |
| SARAH JANSSEN<br>FENNA LEMEER | GEEN KINDEREN          | FLIP FLUITKETEL | CLOË L' ESPOIR                                     |
| Picije i unkić                |                        | JAN JANSSEN     | BAS PLUIS                                          |
|                               |                        |                 | JAN SMID<br>JOOP ZUREMELK                          |
|                               |                        |                 |                                                    |

Kies het thema (of een van de andere administratieve functies) waarmee je wil werken.

### De thema's staan bovenaan:

|   | PEUTER Regists                                                             | TEEM                                                                       | HOE WERKT HET              | OVER HET PEUTERVOLGSYSTEEM | UITLOGGEN |
|---|----------------------------------------------------------------------------|----------------------------------------------------------------------------|----------------------------|----------------------------|-----------|
|   | Thema's Flip Fluir<br>Groep Klauterkab<br>sociaal-emotionele ontwikkeling, | tketel   3 jr & 1 mr<br>bouters   PS Ukke<br>betrokkenheld en welbevinden: | nd.   3e periode<br>puk    |                            |           |
|   | OMGANG                                                                     | ZELFSTANDIGHEID                                                            | SPEELWERKGEDRAG            |                            |           |
|   | BETROKKENHEID KLEINE GR.                                                   | BETROKKENHEID GROTE GR.                                                    | OPMERKINGEN SPELVOORKEUREN |                            |           |
|   | Taal en ontluikende geletterdhei                                           | d                                                                          |                            |                            |           |
|   | TAAL                                                                       | ONTLUIKENDE GELETTERDHEID                                                  | OPMERKINGEN TAAL           |                            |           |
|   | CITOSCORE TAAL                                                             | LOGOPEDISCHE GEGEVENS                                                      |                            |                            |           |
|   | Rekenen en wiskunde:                                                       |                                                                            |                            |                            |           |
|   | GETALLEN                                                                   | METEN                                                                      | MEETKUNDE                  |                            |           |
|   | CITOSCORE REKENEN                                                          |                                                                            |                            |                            |           |
|   | Bijlagen specifieke pedagogische                                           | behoeften en specifieke onderw                                             | ijsbehoeften:              |                            |           |
|   | BEHOEFTEN 1E PERIODE                                                       | BEHOEFTEN 2E PERIODE                                                       | BEHOEFTEN 3E PERIODE       |                            |           |
| ~ | BEHOEFTEN 4E PERIODE                                                       |                                                                            |                            |                            |           |

De totaaloverzichten, administratieve functies en de navigatie staan onder de thema's:

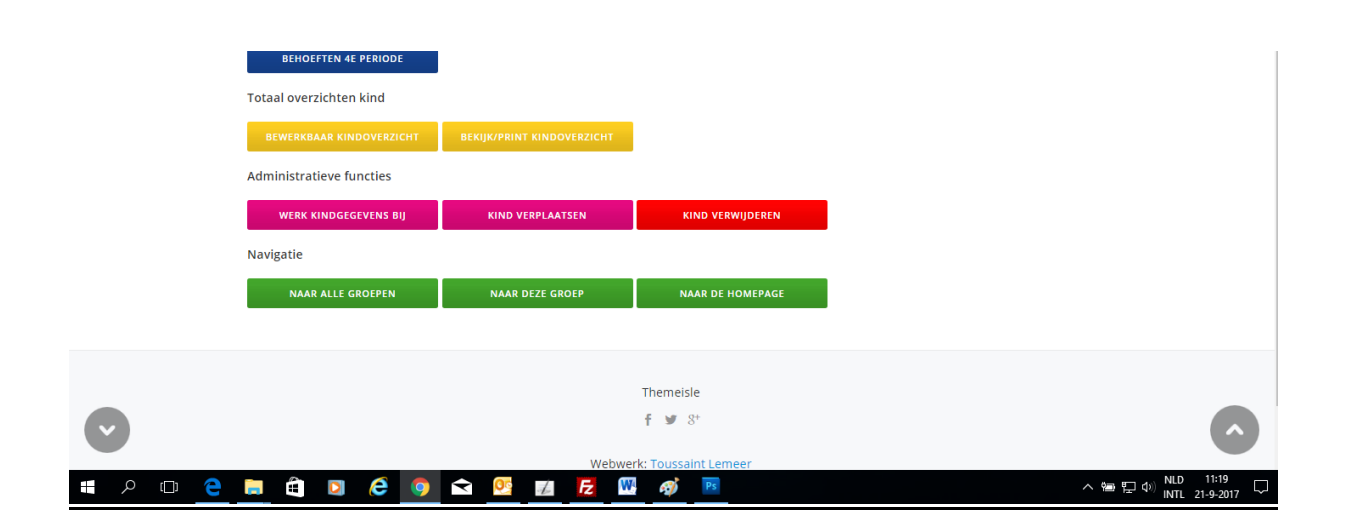

### **Registreren van observaties**

#### Ontwikkeling op schema:

Als je ziet dat een kind een bepaalde activiteit beheerst dan plaats je een vinkje in het vakje dat overeenkomt met het ontwikkelingsniveau van dit kind . Bij een kind dat zich "op schema" ontwikkelt ziet dit er zo uit:

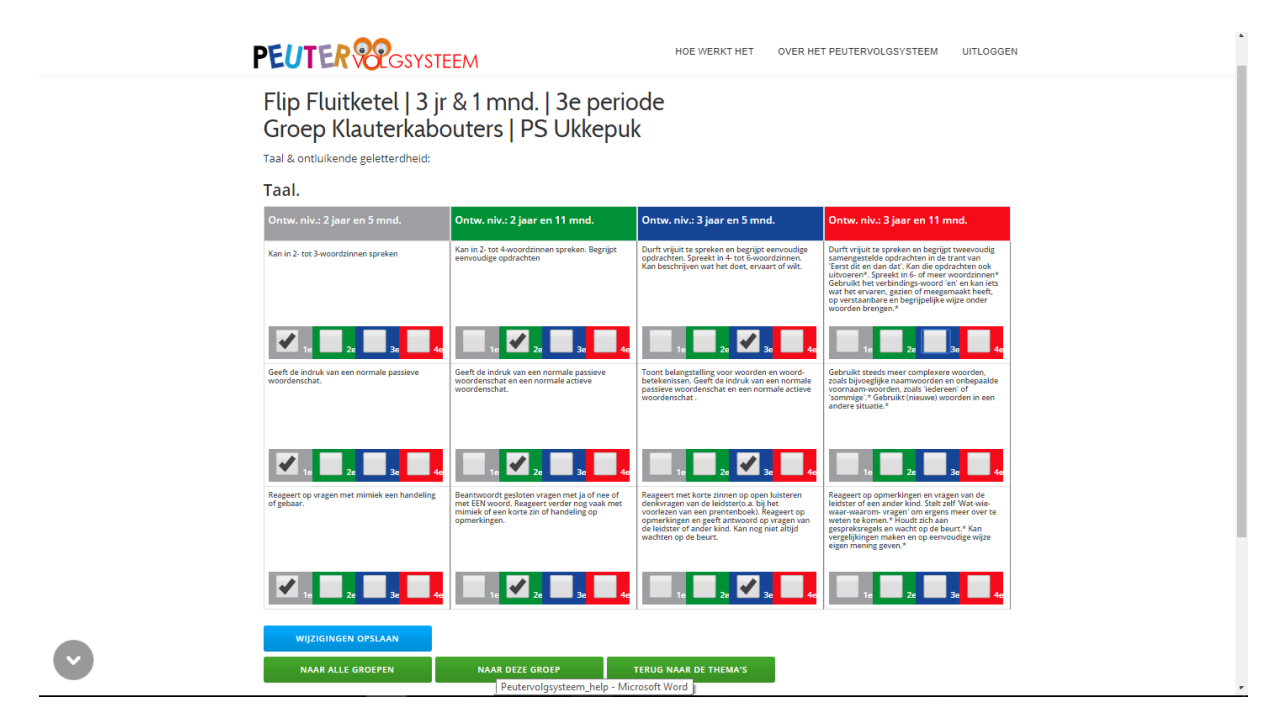

#### Ontwikkeling die voor loopt op schema: \*\* (bekijk ook de belangrijke opmerking op pagina 9) Als je ziet dat een kind ook een (of meer) activiteit(en) beheerst die horen bij een hoger ontwikkelingsniveau, dan plaats je in de kolom van dit hogere

ontwikkelingsniveau <u>óók</u> een vinkje in het vakje dat hoort bij het ontwikkelingsniveau van dit kind om aan te geven dat het kind <u>voor loopt</u> qua ontwikkeling.

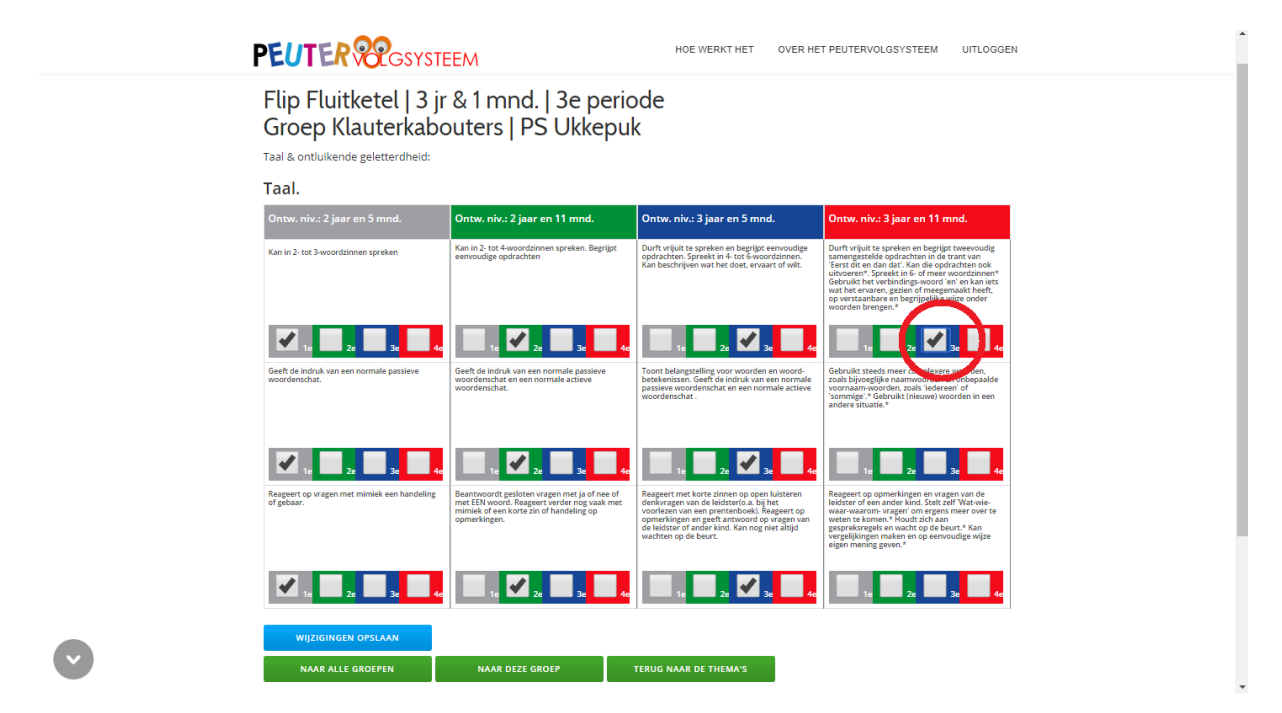

#### Ontwikkeling die achter loopt op schema:

Als je ziet dat een kind een activiteit die hoort bij het ontwikkelingsniveau van dit kind niet beheerst, dan plaats je bij deze activiteit géén vinkje in het vakje in de kolom die overeenkomt met het ontwikkelingsniveau van dit kind om aan te geven dat dit kind qua ontwikkeling <u>achter loopt</u>. Het is in zo'n geval aannemelijk dat een kind een activiteit uit het voorgaande ontwikkelingsniveau wel (nog) beheerst, plaats dan hier het vinkje dat hoort bij het huidige ontwikkelingsniveau van het kind.

| PEUTER PEUS                                                                      | EEM                                                                                                    | OE WERKT HET OVER HET PEUTER                                                                                                    | VOLGSYSTEEM HELP UITLOGGE                                                                                                    | EN |
|----------------------------------------------------------------------------------|----------------------------------------------------------------------------------------------------|----------------------------------------------------------------------------------------------------|----------------------------------------------------------------------------------------------------|----|
| Flip Fluitketel   3 ji<br>Groep Klauterkabo<br>Taal & ontluikende geletterdheid: | r & 1 mnd.   3e perio<br>outers   PS Ukkepul                                                                                                    | ode<br>k                                                                                                    |                                                                                                    |    |
| Taal.                                                                            |                                                                                                    |                                                                                                    |                                                                                                    |    |
| Ontw. niv.: 2 jaar en 5 mnd.                                                     | Ontw. niv.: 2 jaar en 11 mnd.                                                                                                    | Ontw. niv.: 3 jaar en 5 mnd.                                                                                                    | Ontw. niv.: 3 jaar en 11 mnd.                                                                                                    |    |
| Kan in 2- tot 3-woordzinnen spreken                                              | Kan in 2- tot 4-woordzinnen spreken. Begrijpt<br>eenvoudige opdrachten                                                                                                    | Durft vrijuit te spreken en begrijpt eervoudige<br>opdrachten. Spreekt in 4 tot E-woordzinnen.<br>Kan beschrijven wat het doet, ervaart of wilt.                                                                                                    | Durft vrijuit te spreken en begrijpt tweevoudig<br>samengestelde opdrachten in de trant van 'Eerst<br>dit en dan dat'. Kan die opdrachten ook<br>uitvoeren*, Spreekt in 6-of meer woordinnen*<br>Gebruikt het verhindings-woord 'en en kan lets<br>wat het ervaren, gezien of meegemaakt heeft.<br>op verstaanbare en begrijpelijke wijze onder<br>woorden brengen.* |    |
| Gest de indruk van een normale passieve woordenschat.                            | te 2e 3e te se te morte a su te se te se t | Toom belangstelling too neoorde woords<br>besteknisse. Too the langstelling too neoorde woords<br>besteknisse. Too too too too too too too too too too                                                                                                    | Gebruikt steeds mer complexere woorden<br>abili bijveglijke naarmoord en en ondepaalde<br>soadbijveglijke naarmoord en en ondepaalde<br>vormige <sup>3,4</sup> Gebruikt (rikeuwe) woorden in een<br>andere situatie.*                                                                                                    |    |
| 1e 2e 3e 4e                                                                      | 1e 2e 3e 4e                                                                                                    | 1e 2e 2 3e 4e                                                                                                    | 1e 2e 3e 3e                                                                                                    |    |
| Reageart op vragen met mimiek een handeling<br>of geboar.                        | Baartwoord gesloten vragen met ja of nee of<br>met EEN wordt. Raggert wirder nog vaak met<br>mimiek of een korte zin of handeling op<br>opmerkingen.                                                                                                    | Reageert met korte ainnen op open luiteren<br>denhorzgen und le kidstreid, a bij het voorlezen<br>van een prentenboek). Reageert op<br>opmerkingen en geeft antwoord op vragen van<br>de leidster of ander kind. Kan nog niet altijd<br>wachten op de beurt. | Reggert op opmerkingen en vregen van de<br>leidster of eken ander kind. Skeit zell "War wiek-<br>waar waarom- vragen" om ergens meer over te<br>weten te komen. <sup>4</sup> Houdt zich aan<br>gespreksregels en wacht op de beurt. <sup>4</sup> Kan<br>vergelijkingen maken en op eenvoudige wijze<br>eigen mening geven. <sup>4</sup>                              |    |
|                                                                                  | 1e 2e 3e 4e                                                                                                    | 1e 2e 🖍 3e 4e                                                                                                    | 1e 2e 3e 4e                                                                                                    |    |

## \*\*<mark>BELANGRIJK BIJ KINDEREN DIE VOOR LOPEN QUA ONTWIKKELING:</mark>

Als een kind bij een activiteit voorloopt qua ontwikkeling, bijvoorbeeld omdat het kind met ontwikkelingsniveau 3 ook al een activiteit beheerst die bij het volgend ontwikkelingsniveau 4 hoort, dan plaats je ook een vinkje in de kolom van ontwikkelingsniveau 4 in het vakje dat hoort bij het ontwikkelingsniveau van het kind op dat moment (3);

| aal & ontluikende geletterdheid:                          |                                                                                                    |                                                                                                    |                                                                                                    |  |  |  |  |
|-----------------------------------------------------------|----------------------------------------------------------------------------------------------------|----------------------------------------------------------------------------------------------------|----------------------------------------------------------------------------------------------------|--|--|--|--|
| Faal.                                                     |                                                                                                    |                                                                                                    |                                                                                                    |  |  |  |  |
| Ontw. niv.: 2 jaar en 5 mnd.                              | Ontw. niv.: 2 jaar en 11 mnd.                                                                                                    | Ontw. niv.: 3 jaar en 5 mnd.                                                                                                    | Ontw. niv.: 3 jaar en 11 mnd.                                                                                                    |  |  |  |  |
| Kan in 2- tot 3-woordzinnen spreken                       | Kan in 2- tot 4-woordzinnen spreken. Begrijpt<br>eenvoudige opdrachten                                                                                  | Durft vrijuit te spreken en begrijpt eenvoudige<br>opdrachten. Spreekt In 4- tot 5-woordzinnen.<br>Kan beschrijven wat het doet, ervaart of wilt.                                                                                                    | Durft vrijuit te spreken en begrijpt tweevoudig<br>samengestelde opdrachten in de trant van<br>"Ferst dit en dande." Kan die opdrachten ook<br>uitvoeren". Spreekt in 6- of meer woordtinnen <sup>4</sup><br>Gebruikt het vertindings woord ei en kan ists<br>wat het ervaren, gezien of meegemaakt heeft,<br>op verstaanbare en begrijoert en vizze onder<br>woorden brengen." |  |  |  |  |
| 1e 2e 3e 4e                                               | 1e Ze 3e 4e                                                                                                    | 1e 2e 3e 4e                                                                                                    | 1e 2e 3e 4e                                                                                                    |  |  |  |  |
| Geeft de indruk van een normale passieve<br>woordenschat. | Geeft de indruk van een normale passieve<br>woordenschat en een normale actieve<br>woordenschat.                                                        | Toont belangstelling voor woorden en woord-<br>betekenissen. Geeft de indruk van een normale<br>passieve woordenschat en een normale actieve<br>woordenschat.                                                                                                  | Gebruikt steeds meen omplexere wurden,<br>zoals bijvoeglijke naams, skoe en bioppalde<br>voornaam-woorden, zoals is seizeren of<br>'zommige'.* Gebruikt (nieuwe) woorden in een<br>andere situatie.*                                                                                                    |  |  |  |  |
| 1e 2e 3e 4e                                               | 1e <b>2</b> e 3e 4e                                                                                                    | 1e 2e 3e 4e                                                                                                    | 1e 2e 3e 4e                                                                                                    |  |  |  |  |
| Reageert op vragen met mimiek een handeling<br>of gebaar. | Beantwoordt gesloten vragen met ja of nee of<br>met EEN woord. Reagert verder nog vaak met<br>miniek of deen korte zin of handeling op<br>opmerklingen. | Reageert met korte zinnen op open luisteren<br>denkvagen van de leidster(o.a. bij het<br>voorlezen van een prentenboek). Reageert op<br>opmerklingen en geeft antwoord op vragen van<br>de leidster of ander kind. Kan nog niet altijd<br>wachten op de beurt. | Reageert op opmerkingen en vragen van de<br>leidster of een ander kind. Stelt zelf Wat-wie-<br>waar-waaron "regnes meer over te<br>weten te komen." Houdt zich aan<br>gespreksregels en wacht op de beurt." Kan<br>vergelijkingen maken en op eenvoudige wijze<br>eigen mening geven."                                                                                          |  |  |  |  |

als dit kind vervolgens ontwikkelingsniveau 4 heeft bereikt, dan moet je <u>óók</u> een vinkje plaatsen in het vakje voor ontwikkelingsniveau 4 :

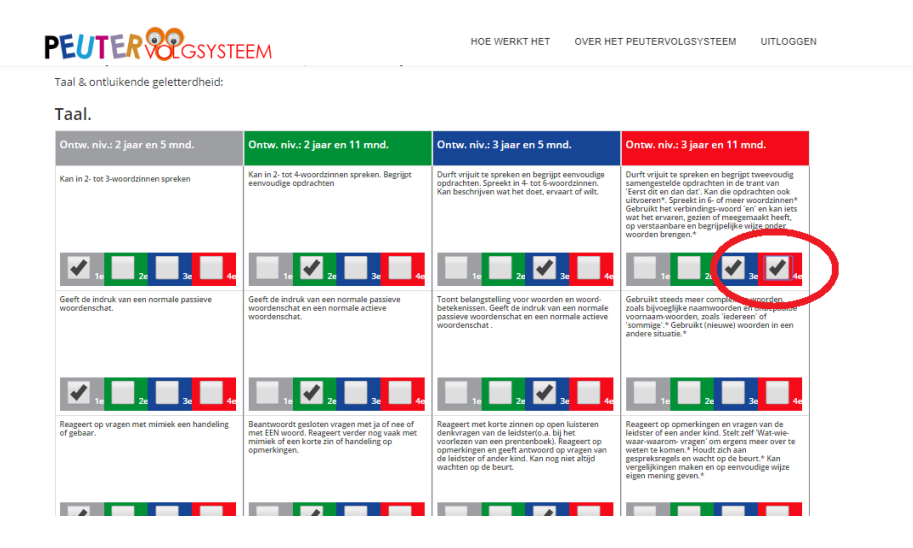

Doe je dit niet, dan geef je immers aan dat dit kind met ontwikkelingsniveau 3 een activiteit die hoort bij ontwikkelingsniveau 4 beheerst, maar dat dit kind bij het bereiken van ontwikkelingsniveau 4 deze activiteit niet meer beheerst. (Dit is – bijvoorbeeld door omstandigheden – weliswaar niet uitgesloten, maar behoort eerder tot de uitzonderingen).

### Kindoverzicht | bewerkbaar

Je kunt alle thema's van een kind afzonderlijk oproepen en bewerken, maar er is ook een compleet overzicht met alle thema's van een kind waarin gewerkt kan worden:

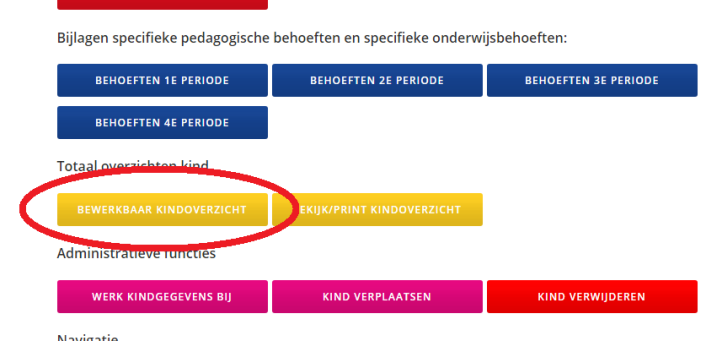

Ook de pagina's waar je opmerkingen qua spelvoorkeuren en taal kwijt kunt, de pagina's met cito resultaten taal en rekenen en de 4 pagina's (een voor elk ontwikkelingsniveau) ten behoeve van pedagogische en didactische behoeften zijn hierin opgenomen. Alleen de pagina met logopedische gegevens is hier (om technische redenen) niet in opgenomen. Deze pagina kan alleen afzonderlijk bewerkt worden:

|                 | Sociaal-emotionele ontwikkeling, l        | oetrokkenheid en welbevinden:                    | c                                                            |
|-----------------|-------------------------------------------|--------------------------------------------------|--------------------------------------------------------------|
|                 | OMGANG                                    | ZELFSTANDIGHEID                                  | SPEELWERKGEDRAG                                              |
| U               | BETROKKENHEID KLEINE GR.                  | BETROKKENHEID GROTE GR.                          | OPMERKINGEN SPELVOORKEUREN                                   |
|                 | Taal en ontluikende geletterdheid         |                                                  |                                                              |
|                 | TAAL                                      | ONTLUIKENDE GELETTERDHEID                        | OPMERKINGEN TAAL                                             |
|                 | CITOSCORE TAAL                            | LOGOPEDISCHE GEGEVENS                            |                                                              |
|                 | Rekenen en wiskunde:                      | $\sim$                                           |                                                              |
|                 |                                           |                                                  |                                                              |
|                 |                                           |                                                  |                                                              |
| Logopedische ge | egevens ×                                 |                                                  | 0 – a ×                                                      |
| ← ⇒ ⊂ ☆ (       | www.ready4newreality.nl/peutervolgsysteem | /themas-kinderen/logopedische-gege               | vens/ Q 🖈 :                                                  |
|                 | PEUTER                                    | GSYSTEEM                                         | HOE WERKT HET OVER HET PEUTERVOLGSYSTEEM UITLOGGEN           |
|                 |                                           |                                                  |                                                              |
|                 | Logopedisch                               | e gegevens                                       |                                                              |
|                 | Flip Fluitketel   3<br>Groep Klauterkab   | jr & 1 mnd.   3e periode<br>oouters   PS Ukkepuk |                                                              |
|                 | Is dit kind gescreend:                    | ® Ja 🔍 Nee                                       |                                                              |
|                 | Datum screening:                          | 20-10-2016                                       |                                                              |
|                 | ls er sprake van een taalao               | hterstand: O Ja ® Nee                            |                                                              |
|                 | ls er sprake van een spraa                | kachterstand:  Ja ® Nee                          |                                                              |
|                 | ls er sprake van gehoorspr                | oblemen: O Ja ® Nee                              |                                                              |
|                 | ls er sprake van onvloeien                | d spreken: 🔍 Ja 🖲 Nee                            |                                                              |
|                 | Peuter heeft logopedie:                   | © ja ⊛ Nee                                       |                                                              |
|                 |                                           | _                                                |                                                              |
|                 |                                           |                                                  |                                                              |
|                 |                                           |                                                  | NAAD ALLE GROEGEN                                            |
|                 | NAAR DE THEMA 3                           | TERUG MAAR DE GROEP                              | WAR ALL UNVERN                                               |
|                 |                                           |                                                  |                                                              |
| $\sim$          |                                           |                                                  | Themeisle                                                    |
|                 | e 🚍 🖨 🛛 🧀                                 | ) 숙 🕂 📈 🛃                                        | ↑ ¥ 87<br><b>₩ 100 1346</b><br>∧ ₩ 및 40 NUD 1346<br>NUD 1346 |

### Kindoverzicht | printen of opslaan als PDF

Klik op de knop "bekijk / print kindoverzicht"

| CITOSCORE REKENEN                |                                 |                      |
|----------------------------------|---------------------------------|----------------------|
| Bijlagen specifieke pedagogische | behoeften en specifieke onderwi | jsbehoeften:         |
| BEHOEFTEN 1E PERIODE             | BEHOEFTEN 2E PERIODE            | BEHOEFTEN 3E PERIODE |
| BEHOEFTEN 4E PERIODE             |                                 |                      |
| Totaal overzichten kind          |                                 |                      |
| BEWERKBAAR KINDOVERZICHT         | BEKIJK/PRINT KINDOVERZICHT      |                      |
| Administratieve functies         | $\smile$                        |                      |
| WERK KINDGEGEVENS BII            | KIND VERPLAATSEN                | KIND VERWIIDEREN     |

Scroll op de volgende pagina naar beneden en klik op "print / download als PDF":

|                                                                             |               | 00   |                   |  |  |
|-----------------------------------------------------------------------------|---------------|------|-------------------|--|--|
| bergroep.                                                                   | ja oli        |      |                   |  |  |
| Voorrang:                                                                   | ⊚Ja ⊛N        | lee  |                   |  |  |
| Spraak- en taalachterstand:                                                 | ⊚ Ja 💿 N      | lee  |                   |  |  |
| Spraak- en taalachterstand meer dan een half ja                             | aar: 🔵 Ja 💿 N | lee  |                   |  |  |
| Sociaal-medische indicatie:                                                 | ⊚Ja ⊛N        | lee  |                   |  |  |
| Eenoudergezin:                                                              | ⊚Ja ⊛N        | lee  |                   |  |  |
| De peuter heeft behoefte aan stimulering van de spraak/taalontwikkeling:    | ⊚Ja ⊛N        | lee  |                   |  |  |
| De peuter heeft behoefte aan stimulering van overige ontwikkelingsgebieden: | ⊚Ja ⊛N        | lee  |                   |  |  |
| Voertaal in gezin anders dan Nederlands:                                    | ⊚Ja ⊛N        | lee  |                   |  |  |
| Peuter heeft logopedie:                                                     | ⊚Ja ⊛N        | lee  |                   |  |  |
|                                                                             |               |      |                   |  |  |
| PRINT/DOWNLOAD ALS PDF                                                      |               |      |                   |  |  |
| NAAR ALLE SAGEFEN NAAR                                                      | DEZE GROEP    | TERU | G NAAR DE THEMA'S |  |  |

De PDF opent in een nieuw tabblad en kan van hieruit gedownload of geprint worden (of, in MS Edge en/of afhankelijk van de instellingen in uw browser, wordt meteen ge-download)

| Kindoverzicht – DEMO Pc 🗙                                                                                                    | 2017-09-2 ×                                                                                                    | Θ - | o × |
|----------------------------------------------------------------------------------------------------|----------------------------------------------------------------------------------------------------|-----|-----|
| $\left. \left. \left. \left. \begin{array}{c} \leftrightarrow \end{array} \right. \right. \right.  ightarrow  ightarrow  $ | peutervolgsysteem/overzichten/Flip_Fluitketel_2017-09-21.pdf                                                          |     | ☆ : |
| Flip_Fluitketel_2017-09-21.pdf                                                                                                    | 1 / 13                                                                                                    | ¢ 🛨 | ē   |
|                                                                                                    |                                                                                                    |     |     |
|                                                                                                    | Overzicht Flip Fluitketel   3 jr & 1 mnd.   3e periode   Groep Klauterkabouters   PS Ukkepuk                          |     |     |
|                                                                                                    | PEUTER Wastisteen                                                                                                    |     |     |
|                                                                                                    | Sociaal-emotionele ontwikkeling, betrokkenheid en welbevinden.                                                        |     |     |
|                                                                                                    | Omgaan met jezelf, met andere kinderen en met volwassenen:                                                            |     |     |
|                                                                                                    | Ontw. niv.: 2 jaar en 5 mnd. Ontw. niv.: 2 jaar en 11 mnd. Ontw. niv.: 3 jaar en 5 mnd. Ontw. niv.: 3 jaar en 11 mnd. |     |     |

### Administratieve functies

Je kunt via de dienovereenkomstige knoppen

| BEWERKBAAR KINDOVERZICHT | BEKIJK/PRINT KINDOVERZICHT |  |
|--------------------------|----------------------------|--|
| Administratieve functies |                            |  |
| WERK KINDGEGEVENS BIJ    | KIND VERPLAATSEN           |  |
| Navigatie                |                            |  |

#### Gegevens van een kind bijwerken

Met uitzondering van de naam en geboortedatum van een kind kunnen alle gegevens bijgewerkt en opgeslagen worden.

| F | PEUTER R GSYSTEEM      |                   | HOE WERKT HET | OVER HET PEUTERVOLGSYSTEEM | HELP | UITLOGGEN |
|---|------------------------|-------------------|---------------|----------------------------|------|-----------|
|   | Gegevens kind bijwerke | en                |               |                            |      |           |
|   | Basisgegevens          | Achtornaam        |               |                            |      |           |
|   | Flip                   | Fluitketel        |               |                            |      |           |
|   | Straat:                | Huisnummer:       |               |                            |      |           |
|   | Ukkepukstraat          | 13<br>Weepplaate: |               |                            |      | I         |

#### Een kind verplaatsen

Je kunt een kind intern verplaatsen naar een andere groep binnen dezelfde locatie:

Weet u zeker dat u Flip Fluitketel - Groep Klauterkabouters wil verplaatsen naar een andere groep binnen dezelfde locatie?

| Voornaam:                        | Achternaam:                                                                             |
|----------------------------------|-----------------------------------------------------------------------------------------|
| Flip                             | Fluitketel                                                                              |
| Geboortedatum:                   | 31-07-2014                                                                              |
| KDV/PSZ:                         | PS Ukkepuk                                                                              |
| Groep:                           | Klauterkabouters 💌                                                                      |
| JA, KIND VERPLAA<br>NEE, GA TERU | TSEN<br>G                                                                               |
|                                  |                                                                                         |
| Let op! verplaatsen n            | aar een andere locatie werkt alleen als deze ook gebruik maakt van het peutervolgsystee |

of via de knop "verplaats naar een andere locatie" extern verplaatsen naar een andere locatie (vermits deze ook het peutervolgsysteem gebruikt).

#### Een kind verwijderen

| Weet u zeke<br>Groep Klaut | er dat u Flip Flu<br>erkabouters   F | iitketel<br>PS Ukkepuk wil verwijderen? |
|----------------------------|--------------------------------------|-----------------------------------------|
| Let op! dit kan n          | iiet ongedaan word                   | en gemaakt!                             |
| Voornaam:                  | Achternaam:                          |                                         |
| Flip                       | Fluitketel                           |                                         |
| Geboortedatum:             | 31-07-2014                           |                                         |
| KDV/PSZ:                   | PS Ukkepuk                           |                                         |
| Groep:                     | Klauterkabouters                     |                                         |
|                            | REN                                  |                                         |

### Werken op groepsniveau

Vanuit de pagina met het overzicht van alle namen van kinderen in een groep kun je ook op groepsniveau verder werken:

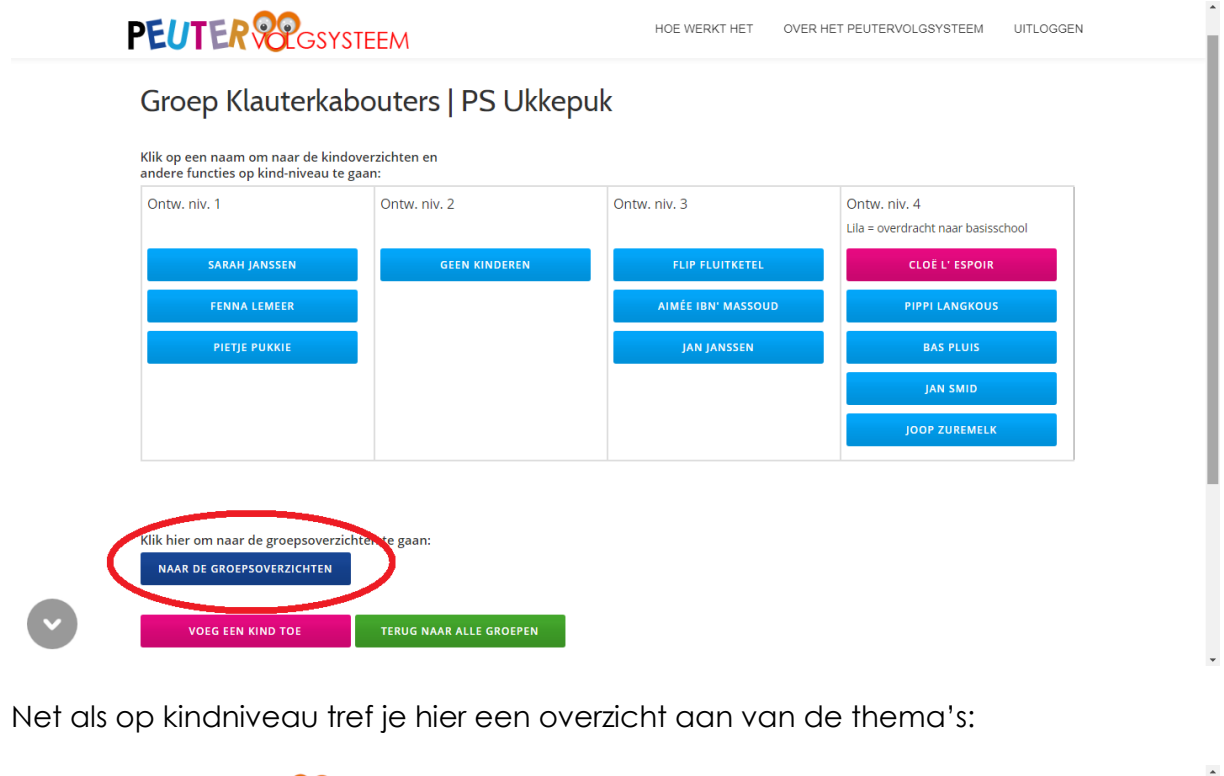

| PEUTER PEGSYS            | TEEM                      | HOE WERKT HET      | OVER HET PEUTERVOLGSYSTEEM | UITLOGGEN |
|--------------------------|---------------------------|--------------------|----------------------------|-----------|
| Thema's - Groep          | Klauterkabouters          | ;   PS Ukkepuk     |                            |           |
| Sociaal-emotionele ont   | wikkeling, betrokkenhe    | eid en welbevinden |                            |           |
| OMGANG                   | ZELFSTANDIGHEID           | SPEELWERKGEDRAG    |                            |           |
| BETROKKENHEID KLEINE GR. | BETROKKENHEID GROTE GR.   |                    |                            |           |
| Taal en ontluikende ge   | letterdheid               |                    |                            |           |
| TAAL                     | ONTLUIKENDE GELETTERDHEID | CITOSCORE TAAL     |                            |           |
| Rekenen en wiskunde      |                           |                    |                            |           |
| GETALLEN                 | METEN                     | MEETKUNDE          |                            |           |
| CITOSCORE REKENEN        |                           |                    |                            |           |
| Administratieve functie  | 25                        |                    |                            |           |
| INDICATIE INVULDATA      | VOEG EEN KIND TOE         |                    |                            |           |
| Navigatie                |                           |                    |                            |           |
|                          |                           |                    |                            |           |

Op de thema pagina's zie je een overzicht van de activiteiten van alle kinderen in deze groep.

| PEUTER                                  | GSYSTEEM                               |                                                                           | HOE WERKT HET                                                                                                    | OVER HET PEUTERVOI                                                                                                    | .GSYSTEEM UITLOGG   |
|-----------------------------------------|----------------------------------------|---------------------------------------------------------------------------|----------------------------------------------------------------------------------------------------|----------------------------------------------------------------------------------------------------|---------------------|
| Groep Klaut<br>Taal & ontluikende gele  | terkabouters                           | PS Ukkepu                                                                 | k   Kinderen a                                                                                                    | alle ontw.niv                                                                                                    | eaus                |
| <b>Taal.</b><br>Filter op ontwikkelings | niveau:                                |                                                                           |                                                                                                    |                                                                                                    |                     |
| Alle                                    | FILTER                                 |                                                                           |                                                                                                    |                                                                                                    |                     |
| Naam kind / Onderwerp                   | Ontw. niv.: 2 jaar en 5 mnd.           | Ontw. niv.: 2 jaar en 11 mnd.                                             | Ontw. niv.: 3 jaar en 5 mnd.                                                                                                    | Ontw. niv.: 3 jaar en 11 mnd.                                                                                                    | Update              |
| Onderwerp                               | Kan in 2- tot 3-woordzinnen<br>spreken | Kan in 2- tot 4-woordzinnen<br>spreken. Begrijot eenvoudige<br>opdrachten | Durft vrijuit te spreken en begrijpt<br>eenvoolge opdrachten. Spreek<br>hechte Gevordiment. Kan<br>bechte Gevordiment wat<br>het doet, erwaat<br>of wilt. | Durft vrijuit te spreken en begrijpt<br>tweevoudig samengestelde<br>of die and and zich kan die<br>opdrachten ook uitvoeren*.<br>Sprekt in 6- of meer<br>woordzinnen* Gebruikt het<br>werbindingswoord en in en kan iets<br>weegemaakt heeft op<br>werstanabere en begrijpelijke<br>wijze onder woorden brengen.* |                     |
| Sarah Janssen<br>1e periode             | ✓ 1e 2e 3e 4e                          | 1e 2e 3e 4e                                                               | <b>1</b> 1e <b>2</b> 2e <b>3</b> 3e <b>4</b> 4e                                                                                                    | <b>1</b> 1e <b>2</b> 2e <b>3</b> 3e <b>4</b> 4e                                                                                                    | WIJZIGINGEN OPSLAAN |
| Fenna Lemeer<br>1e periode              | ☑ 1e <mark>2e 3e</mark> 4e             | 1e 2e 3e 4e                                                               | <b>1</b> 1e <b>2</b> 2e <b>3</b> 3e <b>4</b> e                                                                                                    | <b>1</b> 1e <b>2</b> 2e <b>3</b> 3e <b>4</b> 4e                                                                                                    | WIJZIGINGEN OPSLAAN |
| Pietje PukKie<br>1e periode             | ✓ 1e 2e 3e 4e                          | <b>1</b> e <b>2</b> e <b>3</b> e <b>4</b> e                               | <b>1</b> 1e <b>2</b> 2e <b>3</b> 2e <b>4</b> e                                                                                                    | <b>1</b> e <b>1</b> 2e <b>3</b> 3e <b>4</b> e                                                                                                    | WIJZIGINGEN OPSLAAN |
| Flip Fluitketel<br>3e periode           | ☑ 1e 2e 3e 4e                          | ■1e <mark>■2e ■3e</mark> ■4e                                              | ■1e ■2e ■3e ■4e                                                                                                    | <b>1</b> 1e <b>2</b> 2e <b>3</b> 3e <b>4</b> e                                                                                                    | WIJZIGINGEN OPSLAAN |
| Aimée Ibn' Massoud<br>3e periode        | ✓ 1e 2e 3e 4e                          | ∎1e <mark>₹2</mark> 2e ■3e <mark>4</mark> e                               | <b>1</b> e <b>2</b> e <b>3</b> e <b>4</b> e                                                                                                    | 1e 2e 3e 4e                                                                                                    | WIJZIGINGEN OPSLAAN |

Om het overzicht te verfijnen kun je filteren op periode:

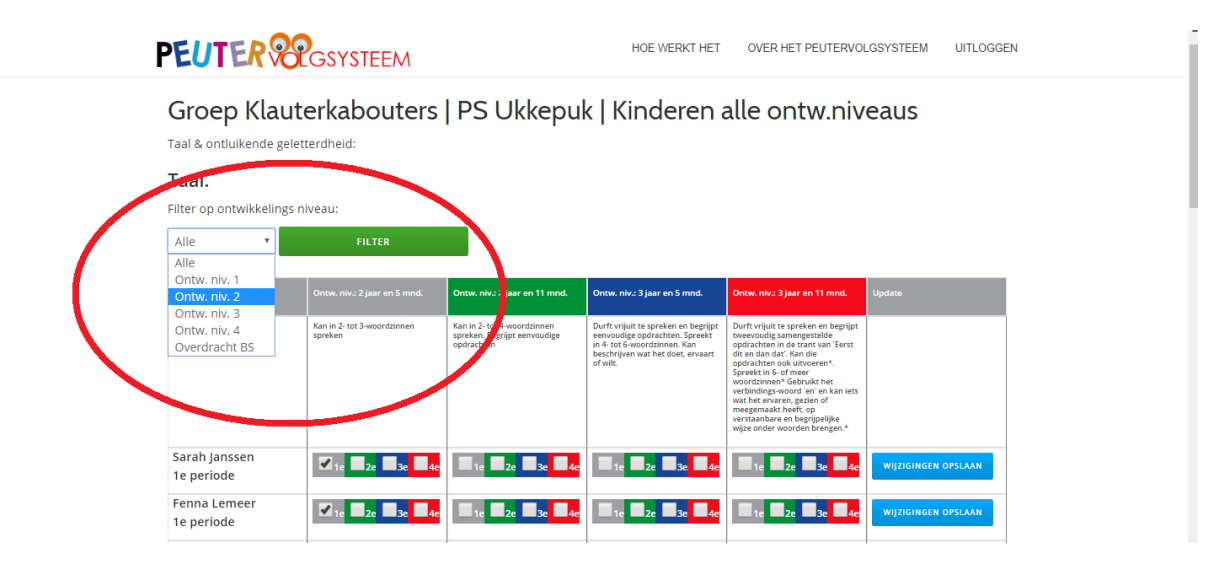

Het registreren van observaties gebeurt op dezelfde manier als op kind niveau.

| PEUTER 8                         | GSYSTEEM                               |                                                                           | HOE WERKT HET                                                                                                    | OVER HET PEUTERVOL                                                                                                    | LGSYSTEEM UITLOGG   |
|----------------------------------|----------------------------------------|---------------------------------------------------------------------------|----------------------------------------------------------------------------------------------------|----------------------------------------------------------------------------------------------------|---------------------|
| Groep Klaut                      | erkabouters                            | PS Ukkepul                                                                | k   Kinderen o                                                                                                    | ontw.niv. 3                                                                                                    |                     |
| Taal & ontluikende gelet         | terdheid:                              |                                                                           |                                                                                                    |                                                                                                    |                     |
| Taal.                            |                                        |                                                                           |                                                                                                    |                                                                                                    |                     |
| Filter op ontwikkelings n        | iveau:                                 |                                                                           |                                                                                                    |                                                                                                    |                     |
| Ontw. niv. 3 🔹                   | FILTEREN                               |                                                                           |                                                                                                    |                                                                                                    |                     |
|                                  |                                        |                                                                           |                                                                                                    |                                                                                                    |                     |
|                                  |                                        | Ontw. niv.: 2 jaar en 11 mnd.                                             | Ontw. niv.: 3 jaar en 5 mnd.                                                                                                    | Ontw. niv.: 3 jaar en 11 mnd.                                                                                                    |                     |
| Onderwerp                        | Kan in 2. tot 3-woordzinnen<br>spreken | Kan in 2- tot 4-woordtinnen<br>spreken. Begrijpt eenvoudige<br>opdrachten | Durft wrijiuit te spreken en begrijne<br>envoudige opdrachten. Spreekt<br>in 4-tot E-woordzinnen. Kan<br>beschrijven wat het doet, ervaart<br>of wilt. | Durft vrijuit te spreken en begrijut<br>tweevoulig samengestelde<br>opdrachten in de trant van Terst<br>dit en dan dat: Kan die<br>opdrachten ook uitvoeren*.<br>Sprekt in 6- of meer<br>verhindings-woord van en kan tet<br>wat het ervaren, gezien of<br>meegemaakt heeft, op<br>verstaanbare en begrijpelijke<br>wijze onder woorden brengen.* |                     |
| Flip Fluitketel<br>3e periode    | ✓ 1e 2e 3e 4e                          | ■1e <b>■</b> 2e ■3e <b>■</b> 4e                                           | ∎ 1e <mark>■2e <b>⊠</b>3e <mark>■4</mark>e</mark>                                                                                                    | ∎1e <mark>∎2e ⊠3e</mark> ∎4                                                                                                    | WIJZIGINGEN OPSLAAN |
| Aimée Ibn' Massoud<br>3e periode | ✓ 1e  Ze  3e  4e                       | ■1e <mark>■2e ■3e ■4e</mark>                                              | <b>1</b> 1e <b>1</b> 2e <b>1</b> 3e <b>4</b> e                                                                                                    | <b>1</b> e <b>2</b> e <b>3</b> e <b>4</b> e                                                                                                    | WIJZIGINGEN OPSLAAN |
| Jan Janssen<br>3e periode        | ✓ 1e 2e 3e 4e                          | ■1e <mark>■2e ■3e ■4e</mark>                                              | ■1e <mark>■2e ■3e ■4e</mark>                                                                                                    | <b>1</b> e <b>2</b> e <b>3</b> e <b>4</b> e                                                                                                    | WIJZIGINGEN OPSLAAN |
|                                  | C                                      | C                                                                         | T                                                                                                    | C                                                                                                    |                     |

<u>Let op!</u> Je moet nieuw geregistreerde observaties per kind/regel aan vinken en op de knop "wijzigingen opslaan" klikken. Het is <u>niet</u> mogelijk om bij meerdere kinderen/regels geregistreerde observaties aan te vinken en deze tegelijk op te slaan.

## Bekijken en printen van een groepsoverzicht

Klik onderaan de pagina met het groepsoverzicht op de knop "bekijk / print groepsoverzicht"

| PEUTER                                   | GSYSTEEM                                                  |                                                                                                    | HOE WERKT HET                                                                                                    | OVER HET PEUTERVOL                                                                                                    | .GSYSTEEM UITLOGGI  |
|------------------------------------------|-----------------------------------------------------------|----------------------------------------------------------------------------------------------------|----------------------------------------------------------------------------------------------------|----------------------------------------------------------------------------------------------------|---------------------|
| Flip Fluitketel<br>3e periode            | ✓1e <mark>2e 3e</mark> 4e                                 | ■1e <b>■</b> 2e ■3e ■4e                                                                                                    | ■1e ■2e ■3e ■4e                                                                                                    | <b>1</b> e <b>2</b> e <b>3</b> e <b>4</b> e                                                                                                    | WIJZIGINGEN OPSLAAN |
| Aimée Ibn' Massoud<br>3e periode         | ☑ 1e <mark>2e 3e</mark> 4e                                | ■1e <mark>■2e ■3e</mark> ■4e                                                                                                    | <b>1</b> e <b>2</b> e <b>3</b> e <b>4</b> e                                                                                                    | <b>1</b> e <b>2</b> e <b>3</b> e <b>4</b> e                                                                                                    | WIJZIGINGEN OPSLAAN |
| Jan Janssen<br>3e periode                | ☑ 1e   2e   3e   4e                                       | 1e 2e 3e 4e                                                                                                    | <b>1</b> 1e <b>1</b> 2e <b>1</b> 3e <b>4</b> e                                                                                                    | <b>1</b> 1e <b>1</b> 2e <b>1</b> 3e <b>1</b> 4e                                                                                                    | WIJZIGINGEN OPSLAAN |
| Onderwerp                                | Reageert op vragen met mimiek<br>een handeling of gebaar. | Beantwoordt gesloten vragen met<br>ja of nee of met EEN woord.<br>Reageert verder nog vaak met<br>miniek of een korte zin of<br>handeling op opmerkingen. | Reageert met korte zinnen op<br>open luisteren denkvragen van de<br>leidster(o.a. bij het voorlezen van<br>een prentenboek). Reageert op<br>opmerkingen en geeft antwoord<br>op vragen van de leidster of ander<br>kind. Kan nog niet altijd wachten<br>op de beurt. | Reageert op opmerkingen en<br>wagen van de leidster of een<br>ander kind. Stet zelf Wat-wie-<br>waar-waarom-vragen' om ergens<br>meer over te weten te komen.*<br>Houdt zich aan gespreksregels en<br>wacht op de beurt.* Kan<br>wergelijkingen maken en op<br>eenvoudige wijze eigen mening<br>eeven.* |                     |
| Naam kind / Onderwerp                    |                                                           | Ontw. niv.: 2 jaar en 11 mnd.                                                                                                    | Ontw. niv.: 3 jaar en 5 mnd.                                                                                                    | Ontw. niv.: 3 jaar en 11 mnd.                                                                                                    |                     |
| Flip Fluitketel<br>3e periode            | ✓1e <mark>2e 3e</mark> 4e                                 | ■1e <mark>■2e ■3e</mark> ■4e                                                                                                    | ■1e <mark>■2e <sup>1</sup>3e ■4e</mark>                                                                                                    | <b>1</b> e <b>2</b> e <b>3</b> e <b>4</b> e                                                                                                    | WIJZIGINGEN OPSLAAN |
| Aimée Ibn' Massoud<br>3e periode         | ✓1e <mark>2e 3e</mark> 4e                                 | ■ 1e <mark>■ 2e ■ 3e</mark> ■ 4e                                                                                                    | 1e 2e 3e 4e                                                                                                    | <b>1</b> e <b>2</b> e <b>3</b> e <b>4</b> e                                                                                                    | WIJZIGINGEN OPSLAAN |
| Jan Janssen<br>3e periode                | ✓ 1e 2e 3e 4e                                             | ■ 1e <mark>■ 2e ■ 3e</mark> ■ 4e                                                                                                    | <b>1</b> e <b>2</b> e <b>3</b> e <b>4</b> e                                                                                                    | <b>1</b> e <b>1</b> 2e <b>1</b> 3e <b>4</b> e                                                                                                    | WIJZIGINGEN OPSLAAN |
| NAAR ALLE GROEP<br>BEKIJK/PRINT GROEPSOV | EN NAAR E<br>FERZICHT VOLRTGANG E                         | DEZE GROEP                                                                                                    | TERUG NAAR DE THEMA'S<br>VOORTGANG DIT DOMEIN                                                                                                    |                                                                                                    |                     |
|                                          |                                                           |                                                                                                    |                                                                                                    |                                                                                                    |                     |

Klik op de volgende pagina met de rechtermuisknop in het browserscherm en kies "afdrukken"

## PEUTER POPErsysteem

HOE WERKT HET OVER HET PEUTERVOLGSYSTEEM UITLOGGEN

| Vorige                    | Alt+Pijl-links  |                                    |                                  |                                                                                                    |                                                                                                    |
|---------------------------|-----------------|------------------------------------|----------------------------------|----------------------------------------------------------------------------------------------------|----------------------------------------------------------------------------------------------------|
| Vooruit                   | Alt+Pijl-rechts |                                    |                                  |                                                                                                    |                                                                                                    |
| Opnieuw laden             | Ctrl+R          |                                    |                                  |                                                                                                    |                                                                                                    |
| Opslaan als               | Ctrl+S          | FILTEREN                           |                                  |                                                                                                    |                                                                                                    |
| Afdrukken                 | Ctrl+P          |                                    |                                  | N-11                                                                                                    |                                                                                                    |
| Casten                    |                 | Ontw. niv.: 2 jar en 5 mnd         | Ontw. niv.: 2 jaar en 11 mnd.    | Ontw. niv.: 3 jaar en 5 mnd.                                                                                               | Ontw. niv.: 3 jaar en 11 mnd.                                                                                                  |
| Vertalen in het Nederland | ds              |                                    |                                  |                                                                                                    |                                                                                                    |
| Paginabron weergeven      | Ctrl+U          | Kan in 2- tot 3 goordzinnen spreke | n Begrijpt eenvoudige opdrachten | Durft vrijuit te spreken en begrijpt<br>eenvoudige opdrachten. Spreekt in 4- tot<br>6-woordzinnen. Kan beschrijven wat het | Durft vrijuit te spreken en begrijpt<br>tweevoudig samengestelde opdrachten in<br>de trant van 'Eerst dit en dan dat'. Kan die |
| lass esteres              | Chill, Shift, J |                                    |                                  | doet, ervaart of wilt.                                                                                                    | opdrachten ook uitvoeren*. Spreekt in 6-<br>of meer woordzinnen* Gebruikt het                                                  |

Kies microsoft print to PDF of opslaan als PDF (of een andere op uw apparaat geinstalleerde pdf software) en klik op afdrukken of opslaan.

| Afdrukken<br>Totaal: <b>1 vel pa</b> | ipier<br>Atdrukken Annuleren | Genera Wauterbahauter             | 1951 Henrik Hindoren           | entruniu 2                                 |                                                                                            |                                                                                                    |
|--------------------------------------|------------------------------|-----------------------------------|--------------------------------|--------------------------------------------|--------------------------------------------------------------------------------------------|----------------------------------------------------------------------------------------------------|
|                                      |                              | Bekijk/print groepsoverzicht   Ta | al & onthikende geletterdheid: | ontriant. 5                                |                                                                                            |                                                                                                    |
| estemming                            | 🗇 Microsoft Print to PDF     | Taal                              |                                |                                            |                                                                                            |                                                                                                    |
|                                      | Wijzigen                     | Yazen Xind / Brake serap          | Grin, sky 7 jun er 1 verd,     | Online, miles 2 jaar oo 12 meed.           | Onton, attus Tjaar en 1 maal.                                                              | Bele, eiu 1 jaar ee 11 med.                                                                                                    |
| Pagina's                             |                              | Onderway                          | faith i an faire filing gu i a | fank in Landins print hyfernendy<br>spinne | haf agina pana shapip sanada pana ka<br>iyana ku si canadika kaka dipa sa ka ka<br>mana di | الحاد باین می ایند ه این از محمد بایی به می ایند.<br>میان ایند با این می این می این می این می این می این<br>می ایند این می این می این می این می این می این<br>می ایند این می ایند این می این می این می این<br>این این می این می این می این می این می این<br>این این می این می این می این می این می این<br>این این می این می این می این می این می این<br>این این می این می این می این می این می این<br>این این می این می این می این می این می این می این<br>این این می این می این می این می این می این می این<br>این می این می این می این می این می این می این می این می این<br>این می این می این می این می این می این می این می این می این می این می این می این<br>این می این می این<br>این می این می ای<br>این می این می این می این می این می این می این می این می این می این می این می این می این می این می این می این می این می این می این می این می این می این می این می این می این می این می اینم می این می این می این می این می اینم می این می ا |
|                                      | U bijv. 1-5, 8, 11-13        | Rip Rational<br>Ja pariode        |                                |                                            |                                                                                            | TS Ta Ta Ta                                                                                                    |
| Opmaak                               | Staand 👻                     | Aimée Ite? Massoud<br>3e període  |                                | 10 10 10 10 10 10 10 10 10 10 10 10 10 1   |                                                                                            | TE Ta Ta                                                                                                    |
|                                      |                              | jan januan<br>3e periode          | Contractor Con                 | The Case of Street                         | 15 12 12 10                                                                                | The Part of State                                                                                                    |
| Kleur                                | Kleur                        | Onderwerp                         |                                | tel EME a si retagolo estánya              |                                                                                            | takan makana dapi se matakan kejangja<br>kanan dan sebagai menakan kejang<br>kanan dan segara dapi sebagai sebagai<br>seka dan d                                                                                                    |
| + Meer inst                          | ellingen                     | The Public of                     |                                | *************                              | The Part of the Part                                                                       | The Part of Part                                                                                                    |

Het werken op groepsniveau is met name handig bij het maken en/of volgen van een groepsplanning.

### Monitoren voortgang groep per domein of domeinonderdeel (\*experimenteel)

Klik onderaan de pagina met het groepsoverzicht op de knop "voortgang domeinonderdeel" of "voortgang domein"

| Noom kind / Onderwerp<br>Aimée Ibn' Massoud<br>3e periode | Ontw. niv.: 2 jaar en 5 mnd.      | Ontw. niv.: 2 jaar en 11 mm | 4 Ontw. niv.: 3 jaar en 5 mnd.<br>4 1 1 2 2 3 3 3 4 4 0 | Ontw. niv.: 3 jaar en 11 mnd.<br>10 20 30 40   | Update<br>WIJZIGINGEN OPSLAAN |  |
|-----------------------------------------------------------|-----------------------------------|-----------------------------|---------------------------------------------------------|------------------------------------------------|-------------------------------|--|
| Jan Janssen<br>3e periode                                 | <b>2</b> 1e <b>2</b> e <b>3</b> e | e 🔲 1e 🔽 2e 🖾 3e            | 4e <b>1</b> 1e <b>2</b> 2e <b>3</b> e <b>4</b> 4e       | <b>1</b> 1e <b>2</b> 2e <b>3</b> 3e <b>4</b> e | WIJZIGINGEN OPSLAAN           |  |
|                                                           |                                   |                             |                                                         |                                                |                               |  |
|                                                           |                                   |                             |                                                         |                                                |                               |  |
| NAAR ALLE GROEP                                           | IEN NAAI                          | R DEZE GROEP                | TERUG NAAR DE THEMA'S                                   |                                                |                               |  |
|                                                           |                                   |                             |                                                         |                                                |                               |  |

Op de volgende pagina kunt u in een oogopslag zien welke kinderen op schema -, voor –, of achter lopen.

|                                                           | Ontw. niv. 3 🔹                               | FILTEREN | 11/1                                   |
|-----------------------------------------------------------|----------------------------------------------|----------|----------------------------------------|
|                                                           |                                              |          |                                        |
|                                                           |                                              |          | , //////////////////////////////////// |
|                                                           |                                              |          | v //////////////////////////////////// |
|                                                           |                                              |          |                                        |
|                                                           |                                              |          |                                        |
| Naam kind / On                                            | ntwikkelingsniveau                           |          |                                        |
| Naam kind / On<br>Jan Janssen   3e                        | ntwikkelingsniveau<br>e periode              |          |                                        |
| Naam kind / On<br>Jan Janssen   3e<br>Flip Fluitketel   3 | twikkelingsniveau<br>2 periode<br>3e periode |          |                                        |

0 = niet aangevinkt / geen registratie. Periodecijfer & grijs = op schema, periodecijfer & blauw= loopt voor, periodecijfer & rood = loopt achter. Deze PDF is bedoelt als een "quick start" handleiding voor het werken met het Peutervolgsysteem. Daarnaast bestaat de mogelijkheid om instructie op locatie in te huren.

Voor meer informatie hierover kunt u contact opnemen met: webmaster@degroeiwijzer.nl